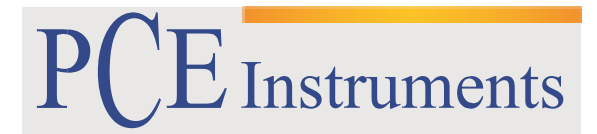

PCE Brookhuis B.V.

Institutenweg 15 7521 PH Enschede The Netherlands Telefoon+31 53 737 01 92 Fax: +31 53 430 36 46 info@pcebenelux.nl www.pcebrookhuis.nl

# GEBRUIKSAANWIJZING

# **Shore-Durometers PCE-DD-Serie**

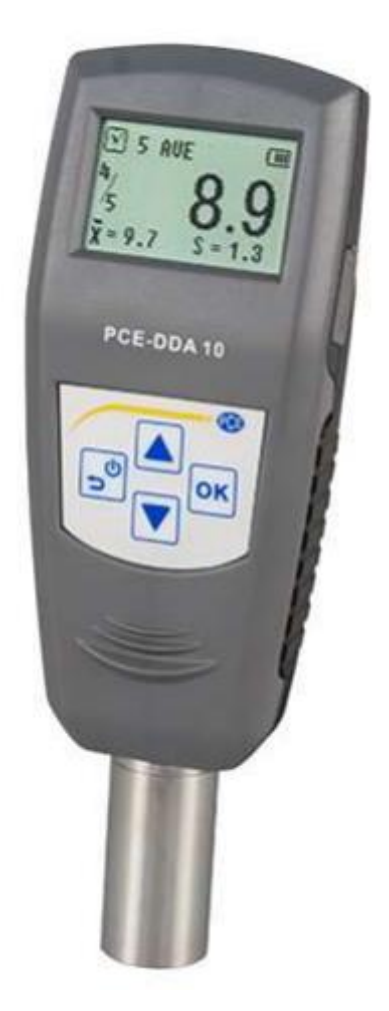

# Inhoudsopgave

| 1 Inleiding                                             | . 4 |
|---------------------------------------------------------|-----|
| 1.1 Omvang van de levering                              | . 4 |
| 1.2 Basisprincipe van de hardheidsmeting                | . 4 |
| 2 Veiligheid                                            | . 5 |
| 3 Technische specificaties                              | . 6 |
| 4 Systeembeschrijving                                   | . 7 |
| 4.1 Onderdelen                                          | . 7 |
| 4.2 Toetsen                                             | . 7 |
| 4.3 Displayweergave                                     | . 7 |
| 5 Meetprocedure                                         | . 8 |
| 5.1 Testmateriaal                                       | . 8 |
| 5.2 Meting                                              | . 8 |
| 6 Menu                                                  | . 9 |
| 6.1 Opbouw Menu                                         | . 9 |
| 6.2 Bediening Menu                                      | . 9 |
| 6.3 Kalibratie van het meetapparaat                     | 10  |
| 6.4 Test Set-up                                         | 10  |
| 6.4.1 Test Modus (Test Mode)                            | 10  |
| 6.4.2 Test Aantal (Test Times)                          | 11  |
| 6.4.3 Tolerantie (Tolerance)                            | 11  |
| 6.4.4 Grote fout- melding (Gross Error)                 | 11  |
| 6.4.5 Werkstuk (Workpiece)                              | 11  |
| 6.4.6 Hold tijd (Dwell Time)                            | 12  |
| 6.5 Systeem Set-up                                      | 12  |
| 6.5.1 Datum en Tijd (Date/Time)                         | 12  |
| 6.5.2 Achtergrondverlichting duur (Backlight Time)      | 12  |
| 6.5.3 Toetsgeluid (Key Sound)                           | 12  |
| 6.5.4 Alarm Geluidssignaal (Alarm Sound)                | 13  |
| 6.6 Geheugen (Memory)                                   | 13  |
| 6.6.1 Scrollen van A naar Z (Browse A to Z)             | 13  |
| 6.6.2 Scrollen van Z naar A (Browse Z to A)             | 13  |
| 6.6.3 Door geselecteerde items scrollen (Browse Select) | 13  |
| 6.6.4 Data uploaden (Upload Data)                       | 13  |
| 6.6.5 Geselecteerde items wissen (Delete Select)        | 14  |

### GEBRUIKSAANWIJZING Durometers PCE-DD-Serie

| 6.6.6 Alle items wissen (Delete All)14               |
|------------------------------------------------------|
| 6.7 Afdruk Set-up (Printing Setup)14                 |
| 6.7.2 Items Afdrukken (Print Items)14                |
| 6.7.1 Automatisch Afdrukken (Auto Print)14           |
| 6.7.3 Geselecteerde items afdrukken (Print Select)14 |
| 6.7.4 Alle data afdrukken (Print All)15              |
| 7 Onderhoud 15                                       |
| 7.1 Algemene informatie15                            |
| 7.2 Opladen van het apparaat15                       |
| 7.3 Reset                                            |
| 8 Software                                           |
| 8.1 Installatie                                      |
| 8.2 Data uploaden                                    |
| 8.3 Data ophalen en zoeken17                         |
| 8.4 Data wissen                                      |
| 8.5 Printen                                          |
| 8.6 Data export                                      |
| 8.7 Afsluiten va de software18                       |
| 9 Verwijdering en contact                            |

# 1 Inleiding

Hartelijk dank voor de aanschaf van een Shore Durometer van PCE Instruments. Dit meetinstrument kan gebruikt worden voor het meten van de hardheid van rubber, zowel als handheld apparaat op locatie, als in het laboratorium. Het apparaat bestaat uit een meetinstrument, met meetkop, en een weergave-unit met een afleesnauwkeurigheid van 0,1. Het meetinstrument kan mobiel worden ingezet, als handheld apparaat, maar kan ook gemonteerd worden in een testbank. Het apparaat kan op elk gewenst moment ISO gekalibreerd worden, en voorzien worden van een ISO kalibratiecertificaat. (Hier zijn extra kosten aan verbonden.) Om de gegevensoverdracht naar een PC mogelijk te maken, beschikt het meetapparaat over een PC-interface. In combinatie met de mini-USB kabel en de Windows Hyperterminal kunt u meetreeksen documenteren en evalueren.

# 1.1 Omvang van de levering

- Durometer PCE-DD
- Standaard kalibreerplaat
- Gebruiksaanwijzing
- Mini-USB Kabel
- Laad- /AC adapter
- Cd-rom met bijbehorende loggersoftware
- Bewaarkoffer

# 1.2 Basisprincipe van de hardheidsmeting

Het meetprincipe, waar dit apparaat gebruik van maakt, is gebaseerd op het meten van de weerstandskracht tijdens het indringen van de meetsonde. Hoe meer de pen in het testmateriaal gedrukt kan worden, hoe kleiner de Shore. Dit wordt weergegeven op een schaal van 0 Shore (2,5 mm) tot 100 Shore (0 mm). De formule die daarvoor gebruikt wordt:

$$HD = 100 - L \frac{1}{0.025}$$

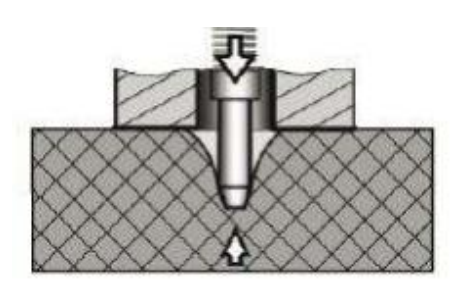

Volgens de formule, is de hardheid evenredig met de verplaatsing van het materiaal door de meetsonde. Door meting van deze repressie kan de hardheid vervolgens berekend worden.

# 2 Veiligheid

Lees, voordat u het apparaat in gebruik neemt, de gebruiksaanwijzing zorgvuldig door. Het apparaat dient alleen in gebruik genomen te worden door zorgvuldig opgeleid personeel.

- Dit instrument mag alleen op de in deze handleiding beschreven wijze gebruikt worden. Als het instrument op een andere wijze gebruikt wordt, kan dit leiden tot gevaarlijke situaties.
- Apparaat niet blootstellen aan extreme temperaturen, direct zonlicht of extreme luchtvochtigheid of installeren op een natte standplaats.
- Alleen gekwalificeerde onderhoudstechnici van PCE mogen de behuizing van het apparaat openen.
- Het apparaat dient nooit met het gebruikersoppervlak naar beneden geplaatst te worden (bijvoorbeeld met de toetsenzijde op een tafel).
- Bedien de meter nooit met natte handen.
- Er mogen geen technische aanpassingen aan het apparaat gemaakt worden.
- Gebruik voor het reinigen van het apparaat een vochtige doek. Gebruik onder geen beding
- oplosmiddelen of schuurmiddelen.
- Het apparaat mag alleen met toebehoren uit het aanbod van PCE Instruments uitgebreid worden, of met toebehoren van gelijkwaardige vervanging.
- Het apparaat mag niet gebruikt worden indien de omgevingsomstandigheden (temperatuur, vochtigheid, ...) zich niet binnen de aangegeven grenzen bevinden.
- Het apparaat mag niet worden gebruikt in een explosieve atmosfeer.
- Gelieve de batterijen verwijderen, indien het apparaat voor een langere periode niet gebruikt wordt.
- Niet naleving van de veiligheidsvoorschriften kan het apparaat beschadigen en letsel veroorzaken aan de bediener.

Deze handleiding is een uitgave van PCE Instruments, zonder enige garantie.

Wij verwijzen u naar onze algemene garantievoorwaarden, welke te vinden zijn in onze algemene voorwaarden.

Bij vragen kunt u contact opnemen met PCE Instruments.

# **3** Technische specificaties

| Meetbereik                                        | 0 - 100                            |
|---------------------------------------------------|------------------------------------|
| Meetnauwkeurigheid                                |                                    |
| Algemeen                                          | <±1 hardheidsgraden                |
| Resolutie                                         |                                    |
| Resolutie van het display                         | 0,1 hardheidsgraden                |
| Sensor                                            |                                    |
| Meetprincipe                                      | veerbelasting                      |
| Diameter springveer van het indringlichaam        |                                    |
| PCE-DDA 10                                        | 1,25mm ± 0,1                       |
| PCE-DDD 10                                        | 1,25mm ± 0,1                       |
| PCE-DDO 10                                        | 2,38mm ± 0,08                      |
| Diameter bovenste gedeelte van het indringlichaam |                                    |
| PCE-DDA 10                                        | 0,79mm ± 0,03                      |
| Diameter meetkogel                                |                                    |
| PCE-DDD                                           | 10 0,1mm ± 0,01                    |
| PCE-DDO                                           | 10 1,19mm ± 0,05                   |
| Kegelhoek                                         |                                    |
| PCE-DDA 10                                        | 35 ± 0,25°                         |
| PCE-DDD 10                                        | 30 ± 0,5°                          |
| Algemene technische gegevens                      |                                    |
| Geheugen                                          | 500 metingen                       |
| Eenheden                                          | hardheidsgraden                    |
| Maximale omgevingstemperatuur                     | 0 +50 °C                           |
| Maximale omgevingsluchtvochtigheid                | 20% - 85 %                         |
| Afmetingen                                        | 153 x 50 x 29 mm (hoofd-unit)      |
| Gewicht                                           | 170 g                              |
| Voeding                                           | 3.6V oplaadbare Ni-MH batterij     |
| Maximale bedrijfsduur                             | ca. 20 uur met batterijwerking     |
| Laadtijd                                          | ca. 3 uur                          |
| Volgens normen:                                   | GB/T 531.1, ISO7619-1, ASTM D 2240 |

AC-

Aansluiting

Toetsen

Meetsonde

USB-

Aansluiting

# 4 Systeembeschrijving

# 4.1 Onderdelen

Digitale Durometer hoofd-unit Lader / AC adapter Gestandaardiseerd kalibratieblok

4.2 Toetsen

Power / Return: Met deze toets schakelt u het apparaat in. Om het apparaat uit te schakelen houdt u deze toets lang ingedrukt. Door kort op de toets te drukken tijdens het gebruik, gaat u terug naar het vorige menu.

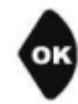

**OK**: In de meetmodus gaat u door te drukken op deze toets naar

het menu. In het menu kunt u met deze toets schakelen naar het desbetreffende

menu-item. Verder dient deze toets nog als bevestigingstoets bij het kiezen van een functie en bij de instelling van de parameters.

**Omhoog**: In de menumodus gaat u met behulp van deze toets omhoog. Bij het instellen van de parameters kunt u met deze toets de waardes verhogen.

**Omlaag**: In de menumodus gaat u met behulp van deze toets omlaag. Bij het instellen van de parameters kunt u met deze toets de waardes verlagen, maar bij veel parameterinstellingen wordt hiermee de volgende parameter in de lijst geselecteerd.

### 4.3 Displayweergave

Het grote, hoog resolutie display maakt de volledige weergave van alle informatie mogelijk, en is tevens eenvoudig afleesbaar.

| 1 | Batterij laadstand                             |
|---|------------------------------------------------|
| 2 | Gemeten hardheidsgraad                         |
| 3 | Bereik                                         |
| 4 | Gemiddelde waarde                              |
| 5 | Aantal testen voor de berekening van de waarde |
| 6 | Aantal uitgevoerde testen                      |
| 7 | Testmodus: indicaties AVE, Max, MAX AVE        |

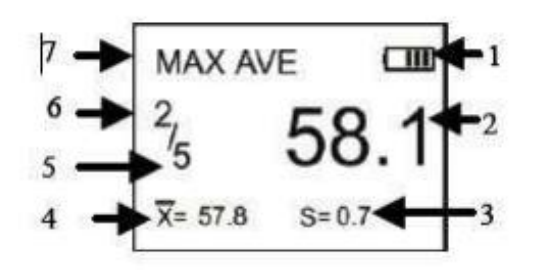

# **5** Meetprocedure

# 5.1 Testmateriaal

- Het te testen materiaal dient plat en vlak te zijn en op een oppervlak te liggen met een diameter van minimaal 6 mm rondom de meetsonde.
- Het testmateriaal dient correct bevestigd te zijn om een vaste positie en stabiliteit te kunnen garanderen.
- Het testmateriaal dient een dikte te hebben van minimaal 6 mm. Met dunnere materialen kunnen echter tevens goede testresultaten behaald worden.
- Het testoppervlak dient zo groot te zijn dat een meting van het materiaal van alle kanten mogelijk is, bij een afstand van minstens 12 mm.

### 5.2 Meting

- 1. Om de meetsonde in het testoppervlak te drukken, dient u zeker te stellen dat de schaft van de meetsonde zo dicht mogelijk tegen het testoppervlak aan komt.
- 2. Zodra de waarde stabiel is klinkt er een geluidssignaal en een countdown, waarna de waarde vast zal worden gehouden op het display, tot de volgende meting.

TEST Modus: Maximum Average Value Mode (maximale gemiddelde waarde)

Gemeten waarde: 58,1

Aantal testen voor de berekening van de waarde: 5

Nr. van de meting: 2

Huidige gemiddelde waarde: 57,8

Meetbereik: 0,7

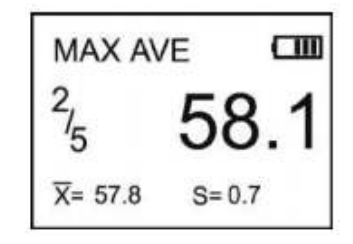

Meervoudige metingen worden door herhaling van bovengenoemde punten gerealiseerd.

# 6 Menu

# 6.1 Opbouw Menu

| Menu | Kalibratie (Calibration) |                                                   |
|------|--------------------------|---------------------------------------------------|
|      | Test set-up              | Testmodus (Test Mode)                             |
|      |                          | Testaantal (Test Times)                           |
|      |                          | Tolerantie (Tolerance)                            |
|      |                          | Grote foutmelding (Gross Error)                   |
|      |                          | Werkstuk (Workpiece)                              |
|      |                          | Hold tijd (Dwell Time)                            |
|      | Systeem set-up           | Datum en tijd (Date/ Time)                        |
|      |                          | Achtergrondverlichting duur (Backlight Time)      |
|      |                          | Toetsgeluid (Key Sound)                           |
|      |                          | Alarmgeluid (Alarm Sound)                         |
|      | Geheugen (Memory)        | Van A naar Z scrollen (Browse A to Z)             |
|      |                          | Van Z naar A scrollen (Browse Z to A)             |
|      |                          | Door geselecteerde items scrollen (Browse Select) |
|      |                          | Data uploaden (Upload Data)                       |
|      |                          | Geselecteerde items wissen (Delete Select)        |
|      |                          | Alles wissen (Delete All)                         |
|      | Afdrukken set-up (Print) | Automatisch afdrukken (Auto Print)                |
|      |                          | Items afdrukken (Print Items)                     |
|      |                          | Geselecteerde items afdrukken (Print Selected)    |
|      |                          | Alles afdrukken (Print All)                       |
|      | Informatie               |                                                   |

# 6.2 Bediening Menu

| OK     | In de meetmodus gaat u door te drukken op de 🔤 toets naar                                                                                                    |
|--------|----------------------------------------------------------------------------------------------------|
|        | het menu. In het menu kunt u met de toets schakelen naar het desbetreffende<br>menu-item. Verder dient de toets nog als bevestigingstoets bij het kiezen van een<br>functie en bij de instelling van de parameters. |
|        | Selecteren van een menu-item<br>Met de Loets kunt u de waarde van een parameter verhogen.<br>Met de Loets kunt u de waarde van een parameter verlagen, en tevens schakelen naar<br>een andere parameter.            |
| u<br>G | Door te drukken op de toets, gaat u terug naar het vorige menu. Ook kan men hiermee de vorige set-up oproepen.                                                                                                    |

### 6.3 Kalibratie van het meetapparaat

De durometer kan met behulp van een standaard kalibratieplaat, een harde, vlakke plaat of een stuk rubber, waarvan de hardheid bekend is, gekalibreerd worden.

- Om de meetsonde correct in de harde plaat, de kalibratieplaat of het rubber te drukken, is het belangrijk dat de schacht van de meetsonde in contact komt met het te meten oppervlak, tot de waarde zich heeft gestabiliseerd. De gemeten waarde wordt vervolgens op het display weergegeven.
- 2. Voer nu de theoretische waarde van het oppervlak in
  - a. Bij de harde plaat dient dit 100 te zijn.
  - b. Bij de kalibratieplaat dient dit 50 te zijn.
  - c. Bij het rubber voert u de bij u bekende waarde in.
- Met bevestigt u de kalibratie.
  Met annuleert u de kalibratie.

### 6.4 Test Set-up

In de test set-up kunnen de testmodus (Test Mode), het testaantal (Test Times), de tolerantie (Tolerance), de grote fout- melding (Gross Error), het werkstuk (Workpiece) en de hold tijd (Dwell Time) ingesteld worden.

### 6.4.1 Test Modus (Test Mode)

Er zijn drie testmodi selecteerbaar: Gemiddelde waarde modus (AVE), Maximale waarde modus (MAX) en de Maximale gemiddelde waarde modus (MAXAVE):

1. AVE: Bij een steekproef meetprocedure zal de durometer automatisch de gemiddelde waarde berekenen uit 20 gemeten waarden. De berekende waarde zal worden weergegeven op het display. In deze modus kan ook het testaantal vastgesteld worden. Na iedere meting zal de durometer de tot nu toe geregistreerde gemiddelde waarden met elkaar verrekenen, en weergegeven. Zodra het ingestelde testaantal bereikt is, wordt de laatst berekenende gemiddelde waarde opgeslagen.

| Т   | est Me | ode     |
|-----|--------|---------|
| AVE | MAX    | MAX-AVE |

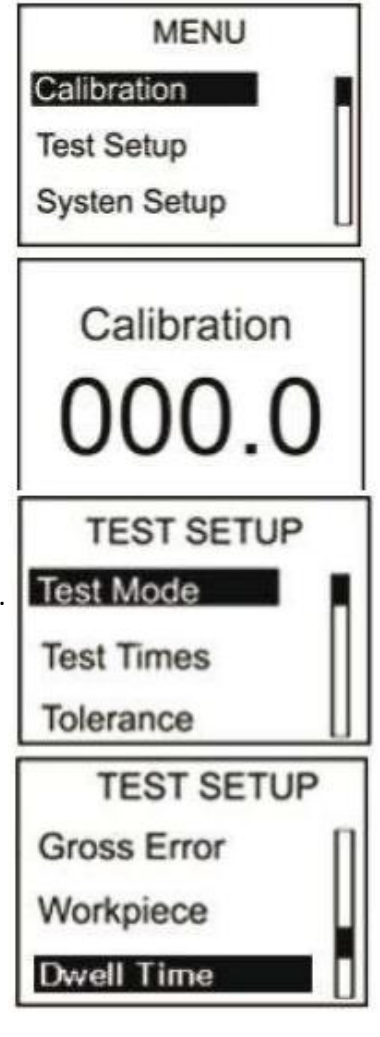

- 2. MAX: Tijdens een meetprocedure worden 20 waarden gemeten en de hoogste waarde zal worden opgeslagen.
- MAX-AVE: Tijdens een meetprocedure worden 20 waarden gemeten en de hoogste waarde zal worden opgeslagen. In deze modus kan ook het testaantal vastgesteld worden. Vervolgens wordt er een gemiddelde waarde berekent uit alle maximale waarden. Wanneer het maximale testaantal bereikt is wordt de laatst berekende gemiddelde waarde opgeslagen.

#### 6.4.2 Test Aantal (Test Times)

Het maximale testaantal kan in dit menu ingesteld worden. Het hoogst in te stellen maximale testaantal is 9.

#### 6.4.3 Tolerantie (Tolerance)

In dit menu kan de tolerantielimiet ingesteld worden. Wanneer de maximale waarde overschreden wordt, zal het icoon "!" knipperend op het display verschijnen. Indien de alarmfunctie actief is, zal er een geluidssignaal klinken.

6.4.4 Grote fout- melding (Gross Error)

In dit menu kan de grote fout- melding geactiveerd/gedeactiveerd worden. (Deze kan alleen gebruikt worden in de gemiddelde waarde modus en in de maximale gemiddelde waarde modus.) Is deze geactiveerd dan wordt de grote fout- analyse toegepast op de huidige statistische groep. Indien er een grote fout optreedt, dan worden de desbetreffende gegevens niet meegerekend bij de gemiddelde waarde berekening. Indien de Auto Print functie ingeschakeld is, wordt bij het optreden van een grote fout het icoon "!" weergegeven.

#### 6.4.5 Werkstuk (Workpiece)

Indien meerdere metingen uitgevoerd moeten worden, kunnen individuele teststukken gecodeerd worden. Het codeerbereik ligt tussen 00-99. Wanneer de gegevens opgeslagen worden, worden de bijbehorende codes ook opgeslagen. De bijbehorende code kan vervolgens ook afgedrukt worden, en bij het ophalen van de data weergegeven worden.

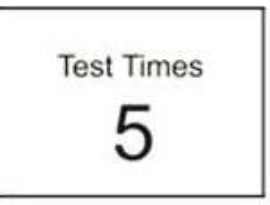

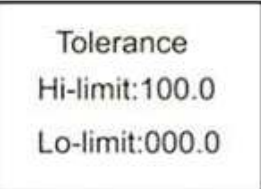

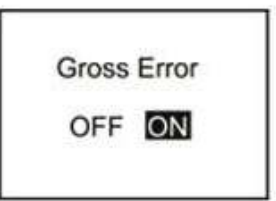

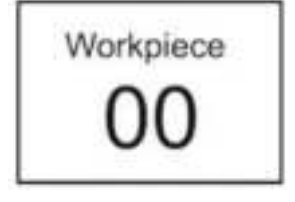

6.4.6 Hold tijd (Dwell Time)

Indien de Hold tijd niet ingesteld is op "0" wordt de hardheidswaarde gedurende een langere tijdspanne gemeten. Deze methode is geoptimaliseerd voor bepaalde normen. De Hold tijd wordt middels een countdown weergegeven op het display.

### 6.5 Systeem Set-up

In het set-up menu zijn de volgende menupunten te vinden: datum en tijd (Date/Time), duur van de achtergrondverlichting en de in- en uitschakeling van het toets- en alarmgeluid.

### 6.5.1 Datum en Tijd (Date/Time)

In dit menu kunnen de Datum (dag, maand, jaar), en de Tijd (uren, minuten, seconden) gewijzigd worden.

Het instellen gaat met behulp van de Letter.

Date/Time Set Date:07-01-2012 Time:22:47:49

| 001 60.5  | 005 2.9 |
|-----------|---------|
| 002 29.7  | 006 1.3 |
| Date: 12- | 02-2012 |
| Time: 10: | 08 WP15 |

# SYSTEM SETUP Date/Time **Backlight Time** Key Sound SYSTEM SETUP Alarm Sound Date/Time **Backlight Time**

#### 6.5.2 Achtergrondverlichting duur (Backlight Time)

In dit menu wordt de duur van de achtergrondverlichting ingesteld.

- 1. **0s**: De achtergrondverlichting is geheel uitgeschakeld.
- 2. 15s, 30s, 45s, 60s: De achtergrondverlichting wordt na een vooraf ingestelde tijd, zonder toetsaanslag, automatisch uitgeschakeld
- 3. Disable: De achtergrondverlichting blijft geheel uitgeschakeld.

#### 6.5.3 Toetsgeluid (Key Sound)

In dit menu kan het toetsgeluid in- en uitgeschakeld worden.

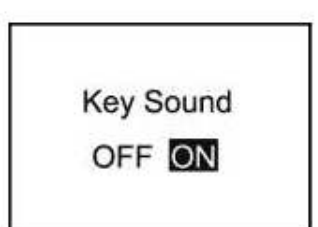

**Backlight Time** 

45s

60s

Disable

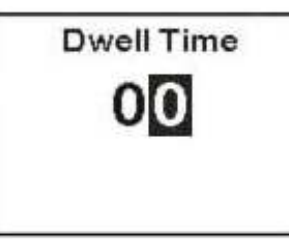

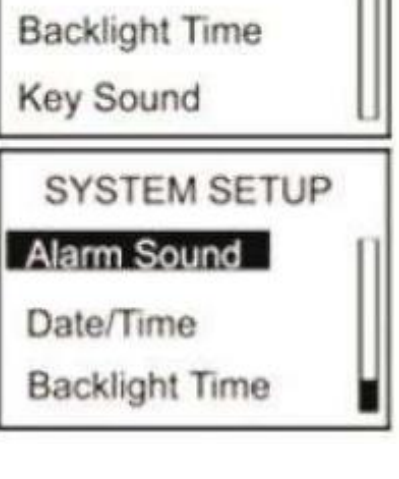

0s

15s

30s

#### 6.5.4 Alarm Geluidssignaal (Alarm Sound)

In dit menu kan het alarm geluidssignaal in- en uitgeschakeld worden. Er klinkt een alarmsignaal wanneer de tolerantiedrempels overschreden worden.

# 6.6 Geheugen (Memory)

De durometer kan maximaal 500 datagroepen opslaan. (In een groep worden de volgende gegevens opgeslagen: hardheidswaarde, datum, tijd, en code.) Wanneer er 500 groepen zijn opgeslagen, worden er geen gegevens meer opgeslagen, en "M FULL" zal worden weergegeven op het display. Om weer gegevens op te kunnen te slaan, zullen er eerst gegevens verwijderd moeten worden.

6.6.1 Scrollen van A naar Z (Browse A to Z)

Het eerste scherm met datagroepen wordt, in chronologische volgorde, weergegeven wanneer u dit menupunt selecteert

(8 groepen per scherm). Door te drukken op de 💌 toets gaat

u een scherm verder. Door te drukken op de toets kunt u door de individuele datagroepen scrollen. U kunt de meetgegevens

met behulp van de ut toets aflezen.

6.6.2 Scrollen van Z naar A (Browse Z to A)

Met het selecteren van dit menu-item kunt u in omgekeerde volgorde door de data scrollen (8 groepen per scherm).

#### 6.6.3 Door geselecteerde items scrollen (Browse Select)

Het bereik van de gegevens waar u doorheen wilt scrollen kunt u in dit menu instellen.

#### 6.6.4 Data uploaden (Upload Data)

Met het selecteren van dit menu-item kunt u de opgeslagen data uploaden naar een PC, om daar verder te verwerken.

| 001 60.5 | 005 2.9  |
|----------|----------|
| 002 29.7 | 006 1.3  |
| 003 55.1 | 007 80.7 |
| 004 89.7 | 008 100  |

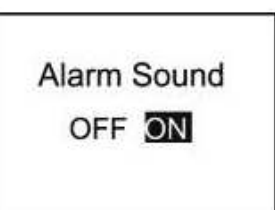

BROWSE SELECT Range:1 To 012 From:000 To 000

#### 6.6.5 Geselecteerde items wissen (Delete Select)

Het bereik van de geselecteerde items, die gewist dienen te worden, kunt u hier instellen.

#### 6.6.6 Alle items wissen (Delete All)

Bij het selecteren van dit item verschijnt direct een keuzescherm. Met het kiezen van "YES" worden alle gegevens gewist, met het kiezen van "NO" annuleert u het wissen van de data.

# 6.7 Afdruk Set-up (Printing Setup)

De data die in deze durometer wordt opgeslagen kan middels een draadloze printer afgedrukt worden. Voor het afdrukken dient de printer ingeschakeld te zijn, en niet verder dan 3 meter van de durometer verwijdert zijn.

#### 6.7.1 Automatisch Afdrukken (Auto Print)

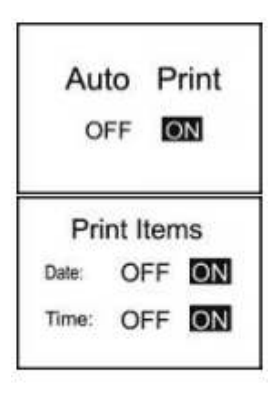

De durometer zal de data, onmiddellijk nadat een statistische groep wordt beëindigd, naar de printer versturen, als deze functie geactiveerd is.

6.7.2 Items Afdrukken (Print Items)

In dit menu-item kiest u wat u bij het printen allemaal atdrukt. Zo kunt u er bijvoorbeeld voor kiezen om de datum en de tijd mee te printen.

Print Select Range:1 To 024 From:000 To 000 6.7.3 Geselecteerde items afdrukken (Print Select)

Selecteer eerst het databereik dat geprint dient te worden. Na de selectie bevestigt u met de ut toets.

DELETE SELECT ( Range:1 To 012 From:000 To 000

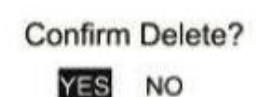

| 1  | 60.5HD Workpiece:15<br>Date/Time:24/04/2012 18:0  |
|----|---------------------------------------------------|
| 2  | 29.7HD Workpiece:15<br>Date/Time:01/01/2012 00:0  |
| 3  | 55.1HD Workpiece:15<br>Date/Time:01/01/2012 00:0  |
| 4  | 89.7HD Workpiece:15<br>Date/Time:01/01/2012 00:0  |
| 5  | 2.9HD Workpiece:15<br>Date/Time:01/01/2012 00:3   |
| 6  | 1.3HD Workpiece:15<br>Date/Time:01/01/2012 00:3   |
| 7  | 80.7HD Workpiece:15<br>Date/Time:01/01/2012 00:1  |
| 8  | 100.0HD Workpiece:15<br>Date/Time:01/01/2012 00:3 |
| 9  | 100.0HD Workpiece:15<br>Date/Time:01/01/2012 00:3 |
| 10 | 100.0HD Workpiece:15<br>Date/Time:01/01/2012 00:0 |

Confirm Print

#### 6.7.4 Alle data afdrukken (Print All)

Na het selecteren van dit menu-item verschijnt direct een keuze scherm. Wanneer u "YES" kiest, wordt alle data die opgeslagen is in het geheugen van het apparaat afgedrukt.

# 7 Onderhoud

### 7.1 Algemene informatie

- 1. Deze durometer mag niet blootgesteld worden aan trillingen, hoge drukken, sterke magnetische velden, een hoge luchtvochtigheid of een olierijke omgeving.
- 2. Omdat wordt aanbevolen papier te gebruiken voor de printer, dient deze niet blootgesteld te worden aan hoge temperaturen of direct licht. Indien de data voor langere tijd bewaart moet blijven, raden we u aan een back-up te maken van de gegevens.
- 3. Opent u onder geen beding het apparaat, en verzoekt u tevens niet zelf de reparatiewerkzaamheden aan het apparaat uit te voeren. Neem, in het geval van storingen, contact op met ons technici.

### 7.2 Opladen van het apparaat

Het apparaat dient altijd en uitsluitend met de meegeleverde laadadapter opgeladen te worden. Tijdens de laadprocedure wordt het apparaat niet automatisch ingeschakeld. De laadstand wordt op het display weergegeven, zodra het apparaat handmatig wordt ingeschakeld. De laadstand wordt weergegeven middels een continue bewegend batterijsymbool. Indien een vol, niet bewegend batterijsymbool wordt weergegeven is het apparaat volledig opgeladen. Bij een te geringe batterijstand begint het batterijsymbool te knipperen.

### 7.3 Reset

Bij problemen met de software wordt het apparaat automatisch gereset. In het geval van hardware gerelateerde problemen kunt u het apparaat resetten, door met een puntig voorwerp op de reset knop (op de achterzijde van het apparaat) te drukken.

# 8 Software

# 8.1 Installatie

Op de meegeleverde CD vindt u het bestand "setup\_v16.exe". Open dit bestand met een dubbelklik, en volg de aanwijzingen van de set-up op.

### 8.2 Data uploaden

- 1. Verbind de durometer met de PC, met behulp van de Mini-USB Kabel.
- Navigeer in het menu van de durometer naar het menu-item "Memory" en van daaruit naar "Upload All". Bevestig vervolgens met de toets van het apparaat, direct na het beëindigen van de vorige stap.
- 3. Selecteer in de "Control Area" balk, de COM poort waarmee het apparaat is aangesloten op de PC, in voer in de "Condition Area" balk een indexnaam in, om zo de verschillende apparaten en bestanden te kunnen onderscheiden.
- 4. Klik vervolgens op de "Upload Data To PC(U)" button.
- 5. Na enige seconden verschijnt de data in de software.

| ndex           | Number | Hardness        | Unit    | Workpiece N    | Detection                   | Time                    | Upload Date  | Time                                |
|----------------|--------|-----------------|---------|----------------|-----------------------------|-------------------------|--------------|-------------------------------------|
|                |        |                 |         |                |                             |                         |              |                                     |
|                |        |                 |         |                |                             |                         |              |                                     |
|                |        |                 |         |                |                             |                         |              |                                     |
|                |        |                 |         |                |                             |                         |              |                                     |
|                |        |                 |         |                |                             |                         |              |                                     |
|                |        |                 |         |                |                             |                         |              |                                     |
|                |        |                 |         | Voer<br>de ve  | een indexna<br>erschillende | aam in, or<br>apparatei | n zo<br>n en |                                     |
|                |        |                 |         | besta          | anden te kur                | nen                     |              |                                     |
|                |        |                 |         | onde           | erscheiden.                 |                         |              |                                     |
|                |        |                 |         |                | /                           |                         |              |                                     |
|                | Kli    | k aansluiten    | d op de |                | /                           |                         |              |                                     |
|                | Up     | load button     |         |                | <u> </u>                    |                         |              |                                     |
| trol Are       | a/     | Area            |         | Condition Area | /                           |                         |              | Upload Data step:                   |
| COM1           | -1/    | Detection       | Upload  | (• Inquiry     | /                           | A                       |              | 1.Set the true com port             |
| Upload<br>To P | d Data | 5 m 2012 7.1    | -       | Index Pa       | ⊥ w                         | orkpiece 104            | 1            | 2.Set an index name                 |
|                |        | riom (2013- rit | · ·     | No. From Al    | <u>т</u> м                  | ax value 99             | 9 💌          | 3.Click the 'upload data'<br>button |
| Exce           |        | To 2013- 7-1    | 6 🔹     | No. To Al      | • M                         | n value 00              | 0 💽          |                                     |
| Save           | Az I F | Function Area   |         |                |                             |                         |              |                                     |
| Csv            | (⊻)    | Inquiry(Q)      | Delet   | e(D) Prin      | (P)                         | ebiHi                   | ExitO()      |                                     |

#### 8.3 Data ophalen en zoeken

1. Indien u alleen de zoekfunctie benodigd bent, voert u in de "Condition Area" balk (zie foto onder) de desbetreffende waarde en klikt u aansluitend op "Inquiry".

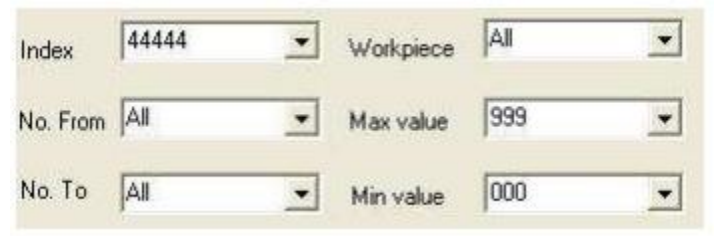

2. In "Date Area" kunt u de meetdata van een bepaalde datum of periode ophalen. Daarbij kunt u kiezen of u de dag van de meting ("Detection") of de dag van de upload ("Upload") wilt selecteren. Afhankelijk van uw persoonlijke voorkeur stelt u het criterium in, en stelt u de begindatum ("From") en de einddatum ("To") van de periode in.

| C Det | ection 🕟 Upload |
|-------|-----------------|
| From  | 2009-12-29 💌    |
| То    | 2009-12-29 +    |

- 3. De indexnaam wordt bij elke upload ingevoerd. Deze helpt de verschillende bestanden te onderscheiden en verlicht zo de zoektocht naar bepaalde gegevens.
- 4. Met "No. From" en "No. To" kunt het bereik waarin u wilt zoeken, aan de hand van de itemnummers, instellen.
- 5. Met "Max value" en "Min Value" kunt het bereik waarin u wilt zoeken, aan de hand van de gemeten hardheidswaarden, instellen.

#### 8.4 Data wissen

Om data te wissen dient u de te wissen bestanden in de weergegeven lijst te selecteren. Nadat u alle data geselecteerd heeft klikt u op "Delete", en bevestigt u met een klik op "Ok".

# 8.5 Printen

Nadat u een selectie van de data heeft gemaakt, met behulp van "Inquiry", kunt u alle gegevens die zich in de tabel bevinden met behulp van de "Print" button afdrukken.

### 8.6 Data export

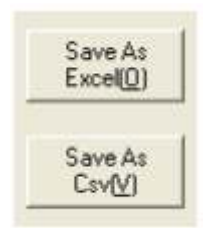

U heeft ten alle tijde de mogelijkheid uw data (die zich op dit moment in de tabel bevindt) als een ander bestandstype te exporteren. Er zijn twee bestandtypes beschikbaar: als Excel werkmap via "Save As Excel" of als CSV bestand via "Save As Csv". Klik op de desbetreffende button, om de bestanden als desgewenst te exporteren.

### 8.7 Afsluiten va de software

Voor het afsluiten van de software kunt u op de "Exit" button klikken of, bij Windows bedrijfssystemen, op de "X" button. Na het klikken op één van deze buttons klikt u op "OK" ter bevestiging.

# 9 Verwijdering en contact

Batterijen mogen niet worden weggegooid bij het huishoudelijk afval; de eindgebruiker is wettelijk verplicht deze in te leveren. Gebruikte batterijen kunnen bij de daarvoor bestemde inzamelpunten worden ingeleverd.

Bij vragen over ons assortiment of het meetinstrument kunt u contact opnemen met:

PCE Brookhuis B.V.

Institutenweg 15 7521 PH Enschede The Netherlands

Telefoon: +31 53 737 01 92 Fax: +31 53 430 36 46

info@pcebenelux.nl

Een compleet overzicht van onze apparatuur vindt u hier: http://www.pcebrookhuis.nl/ https://www.pce-instruments.com/dutch/

WEEE-Reg.-Nr.DE69278128

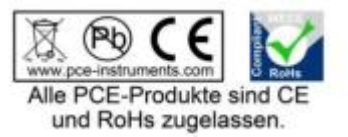